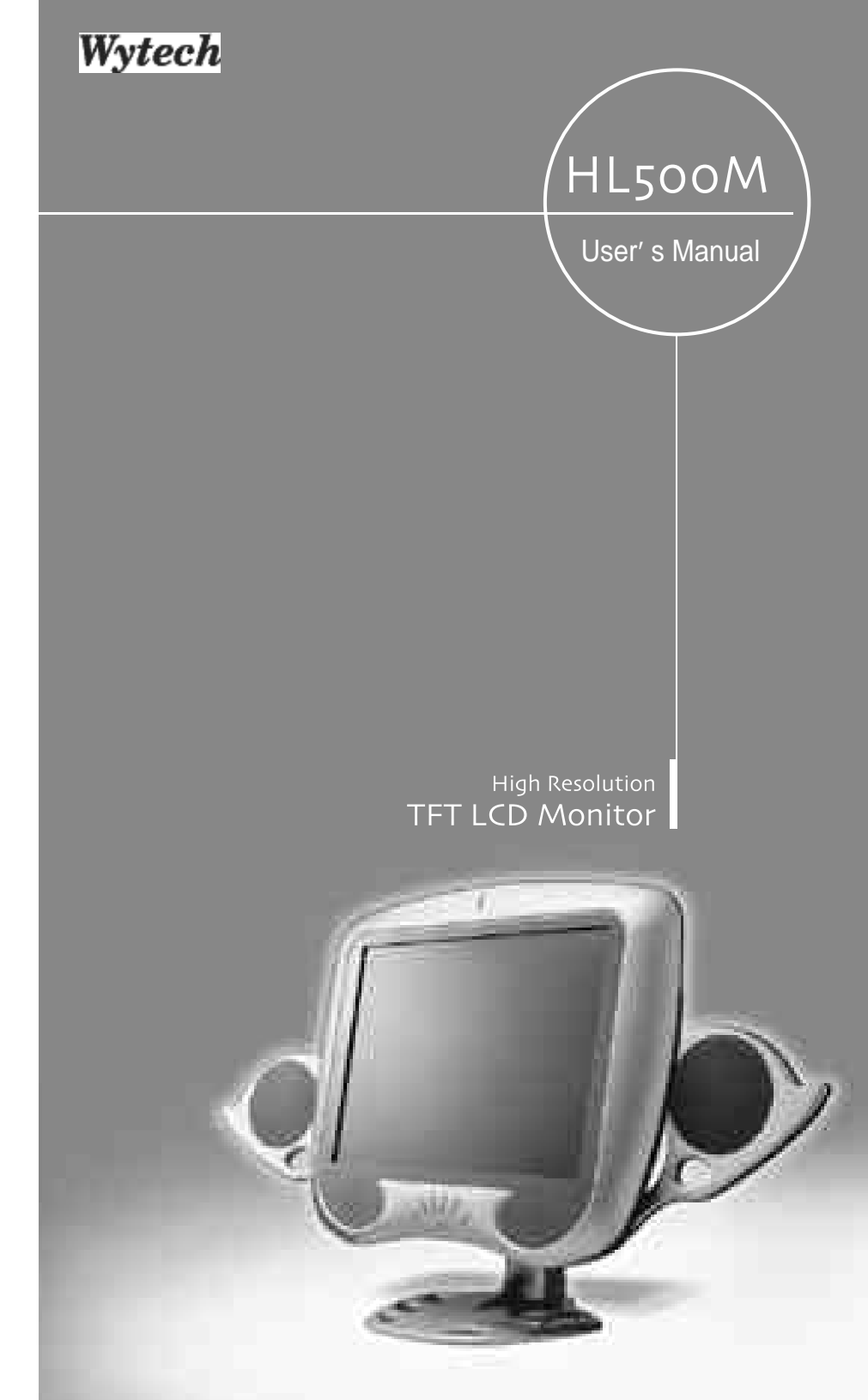

WOO YOUNG Telecom CO.,LTD.

#### FCC STATEMENT

This equipment has been tested and found to comply with the limits for a Class B digital device pursuant to part 15 of the FCC Rules. These limits are designed to provide reasonable protection against harmful interference in a residential installation. This equipment generates, uses and can radiate radio frequency energy and, if not installed and used in accordance with the instructions, may cause harmful interference to radio communications. However, there is no guarantee that interference will not occur in a particular installation. If this equipment does cause harmful interference to radio or television reception, with can be determined by turning the equipment off and on, the user is encouraged to try to correct the interference by one more of the following measures:

- Reorient or relocate the receiving antenna.
- Increase the separation between the equipment and receiver.
- Connect the equipment into an outlet on a circuit different from that to which the receiver is connected.
- Consult the dealer or an experienced radio/TV technician for help.
- Only shielded interface cable should be used.

Finally, any changes or modifications to the equipment by the user not expressly approved by the grantee or manufacturer could void the users authority to operate such equipment.

## Contents

| 1. Before Setting up                                                                   | 3  |
|----------------------------------------------------------------------------------------|----|
| Brief Specification of LCD Monitor                                                     | 3  |
| Precautions                                                                            | 4  |
| Instruction for Cleaning the Monitor                                                   | 7  |
| 2. Items                                                                               | 8  |
| 3. Setting up the LCD monitor                                                          | 10 |
| Where is a good place to position the monitor?                                         | 10 |
| How to connect the power cord and the several cables to the LCD monitor. $\cdot \cdot$ | 11 |
| Connecting Your LCD Monitor                                                            | 12 |
| Plug & Play                                                                            | 13 |
| Warm-up Time                                                                           | 13 |
| 4. Adjusting The Monitor                                                               | 14 |
| The Function Control Buttons                                                           | 14 |
| How to use the Hot Key.                                                                | 14 |
| Main OSD Menu                                                                          | 16 |
| COLOR                                                                                  | 17 |
| USER COLOR                                                                             | 17 |
|                                                                                        | 18 |
| VIDEO • • • • • • • • • • • • • • • • • • •                                            | 19 |
| Color · · · · · · · · · · · · · · · · · · ·                                            | 20 |

| ΤV · · · · · · · · · · · · · · · · · · ·      | · 21 |
|-----------------------------------------------|------|
| Channel · · · · · · · · · · · · · · · · · · · | • 21 |
| 5. Appendix                                   | · 22 |
| Appendix A. Display Modes                     | · 22 |
| Appendix B. 15-pin D-Sub Connector            | · 23 |
| DPMS Power Saving Mode                        | · 24 |
|                                               |      |
| 6. Troubleshooting                            | 25   |

This is 15.0 inch TFT-LCD monitor. Before setting up the LCD Monitor, please read this manual to help your understanding of the LCD Monitor.

#### Brief Specification of LCD Monitor

Resolution : 15.0 inch XGA (1024 X 768@75Hz) Color display : 16,777,216 colors DPMS (Display Power Management Signaling) OSD (On Screen Display) Auto Configuration : Hot key DDC 1/2B : Plug & Play

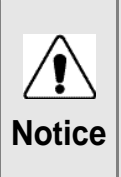

According to PC system, DDC 1/2B may not be supported. If you meet Error message,check your video card which compatibility with DDC. If you eant to know more information, please contact our service center.

#### Precautions

Warning : The following information will help you avoid the risk of electric shock, serious injury, and death.

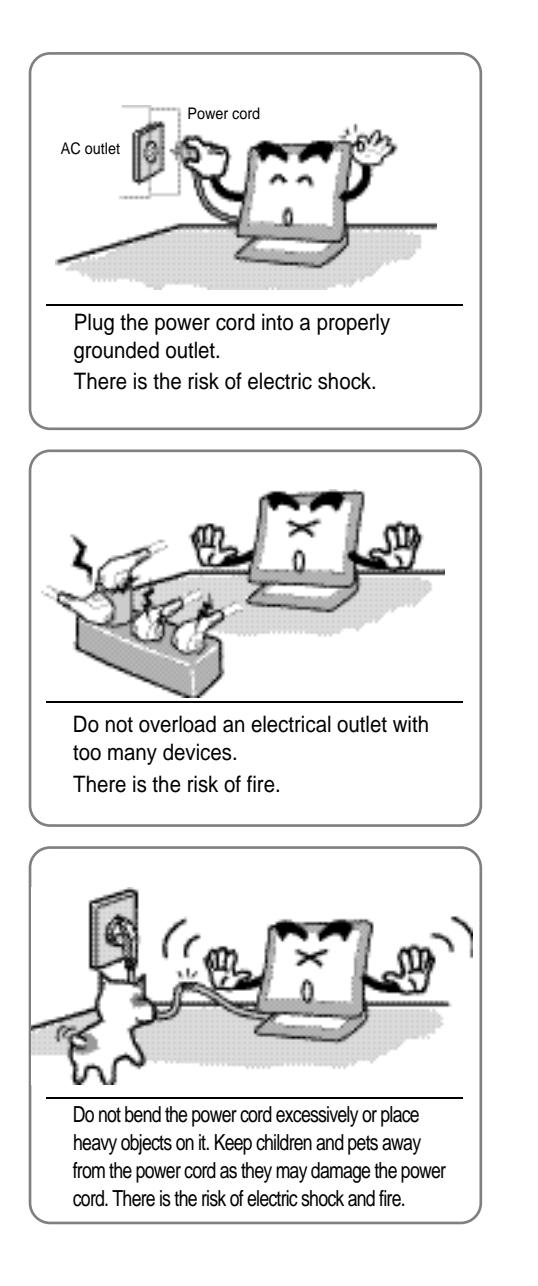

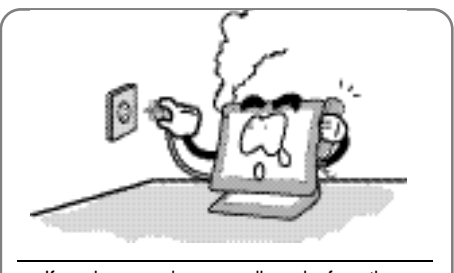

If you hear a noise or smell smoke from the computer or adaptor, unplug the power cord immediately, and call the service center. There is the risk of electric shock or fire.

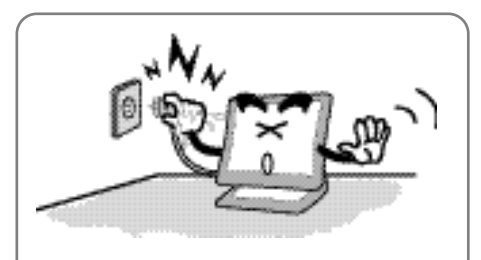

Do not unplug from the outlet by pulling the power cord or when your hands are wet.

There is the risk of electric shock and fire.

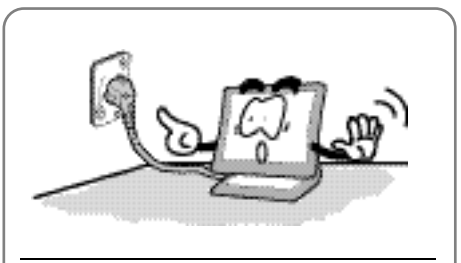

Do not use a damaged power cord or plug. Make sure the plug fits snugly into the outlet.

There is the risk of electric shock or fire.

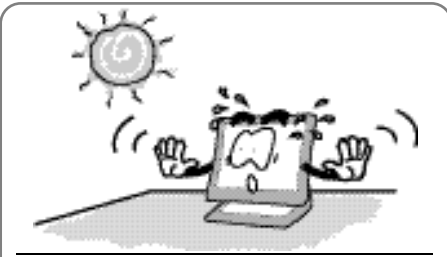

Do not expose the monitor to the direct sun light.

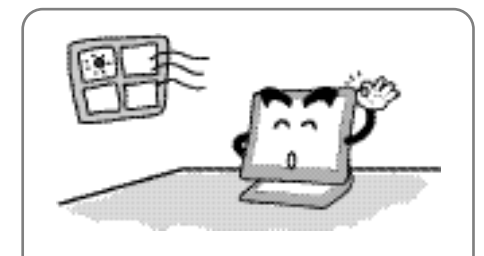

Do not block the fan louvers. There is the risk of fire or damage to the monitor.

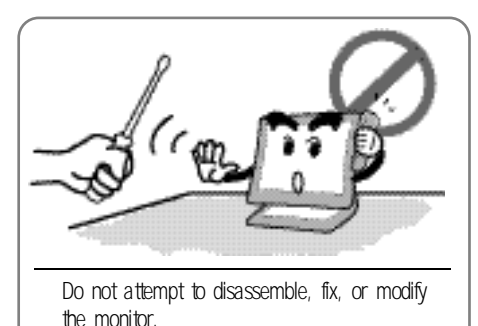

There is the risk of electric shock or fire.

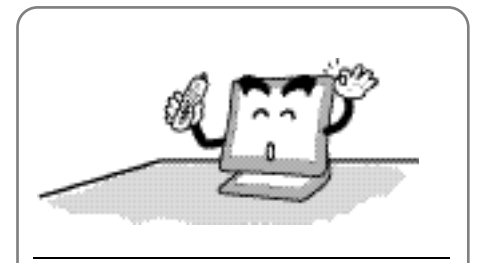

Keep the monitor away from high temperature, humidity, and dust. Operating environmen∉ 0 ~ 4@egrees Celsius Operating environmen∉30 ~ 80relative humidity.

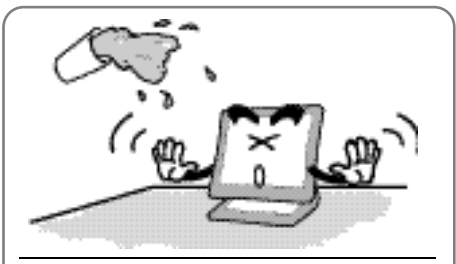

Do not allow any object or liquid to enter inside the monitor. There is the risk of electric shock, fire, or damage to the monitor.

Caution : The following information will help you avoid the risk of minor or moderate injury, or damage to the monitor.

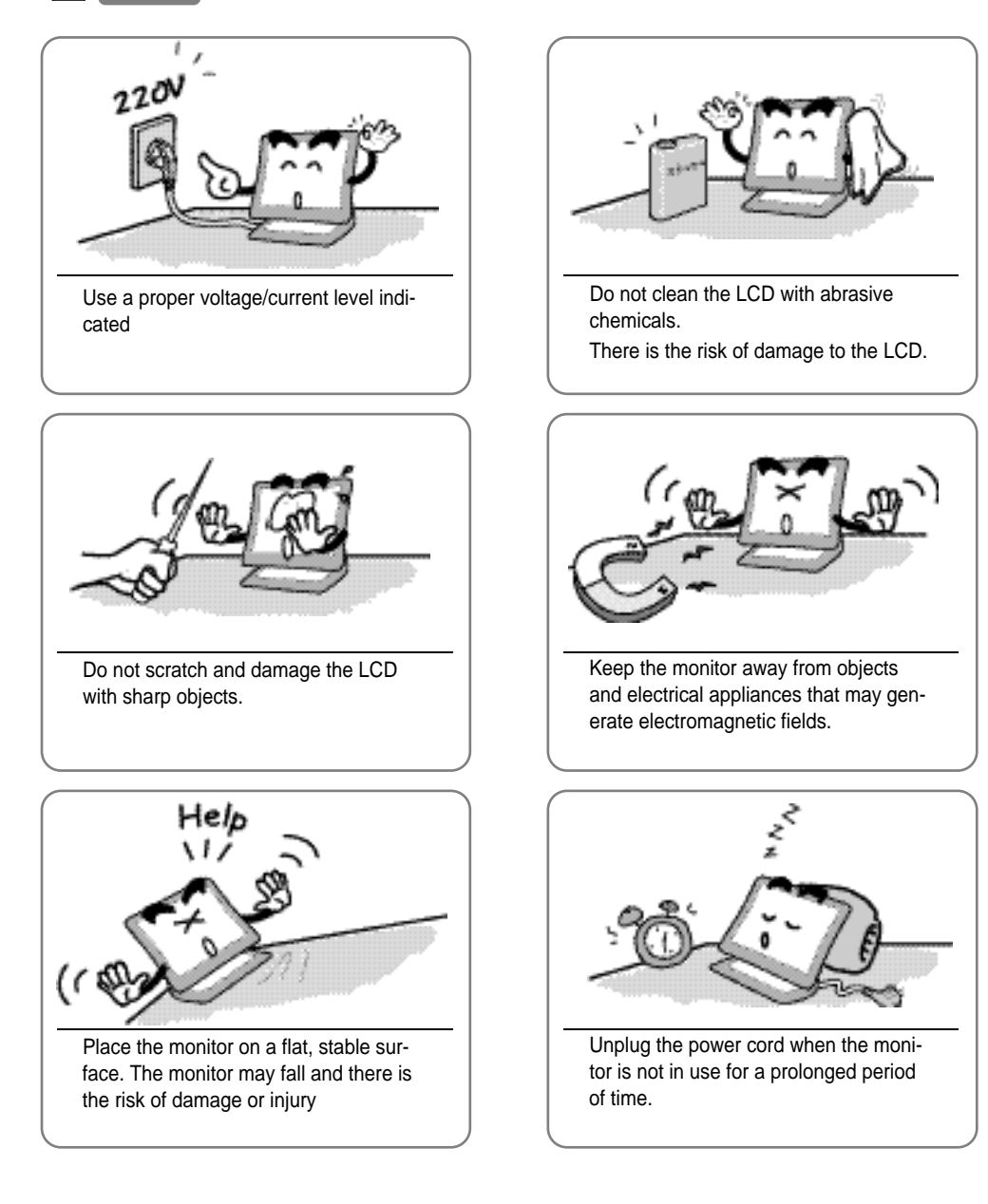

#### Instruction for Cleaning the Monitor

Make sure the power cord is unplugged. Do not spill or pour liquid on the monitor.

Cleaning the LCD panel

- 1. Use a clean, soft cloth to wipe off dust from the LCD.
- 2. If still not clean, wipe the LCD with a clean soft cloth with a small amount of glass cleaner? without alcohol or ammonia.

Cleaning other parts of the monitor

- 1. Use a clean, soft cloth to wipe off dust from the monitor.
- 2. If still not clean, wipe the LCD with a clean soft cloth with a small amount of glass cleaner? without alcohol or ammonia.

#### Caution

Do not use alcohol or ammonia based cleaning products. Abrasive chemicals, such as alcohol or ammonia, may damage the monitor. The company is not responsible for the damages to the monitor caused by the use of alcohol or ammonia based cleaning products.

# 2 Items

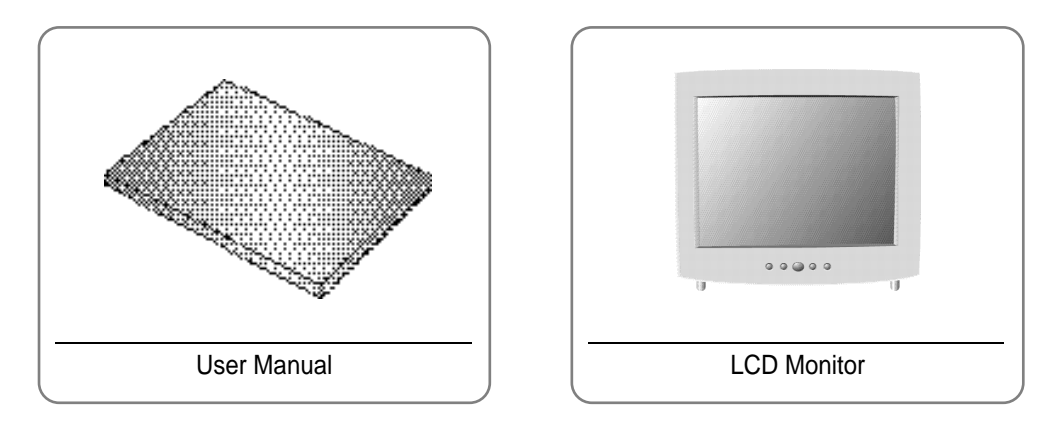

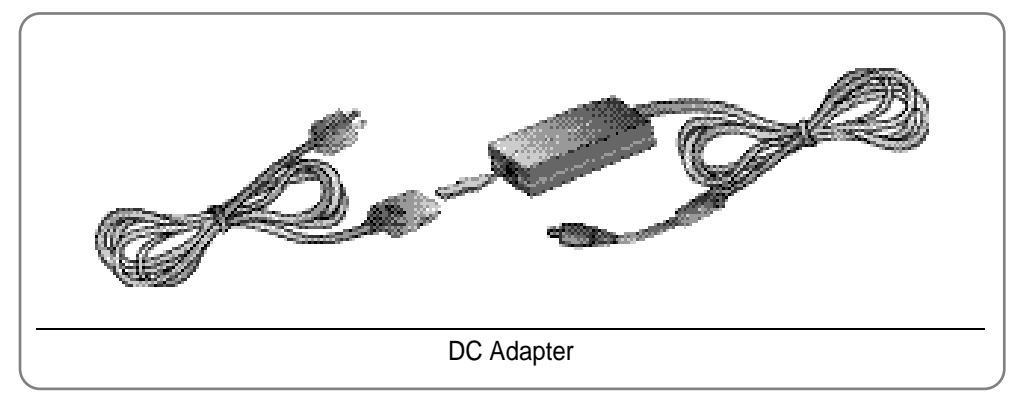

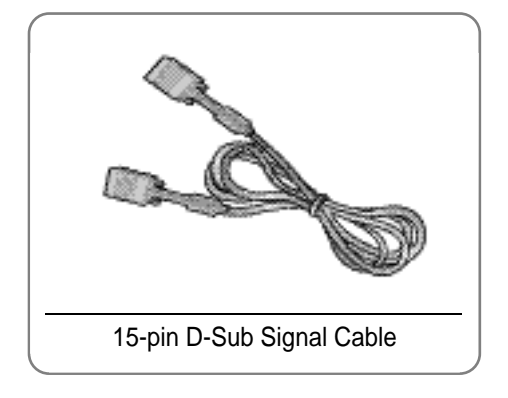

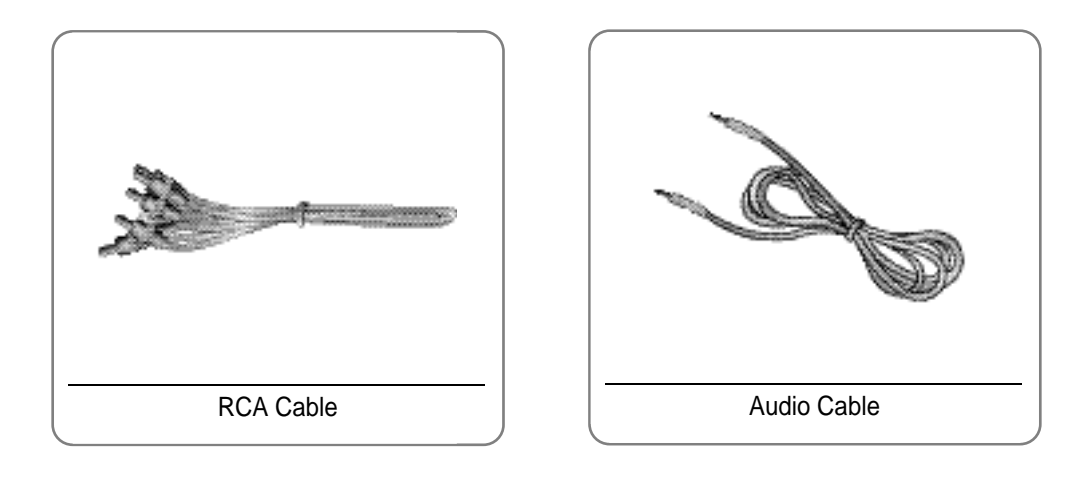

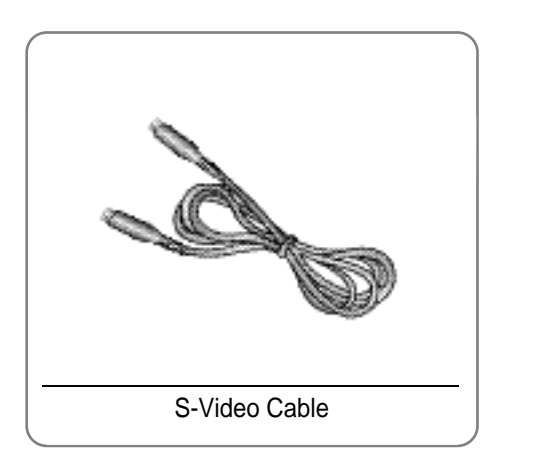

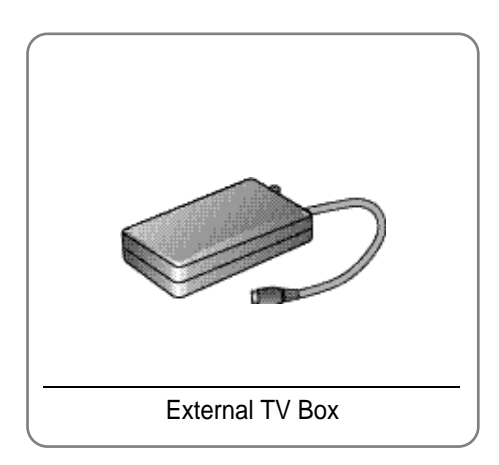

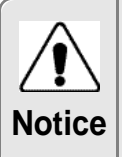

Please make sure the following items are included with your monitor. If any items are missing, contact your dealer.

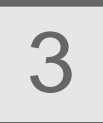

#### Where is a good place to position the monitor?

Place the LCD monitor on a solid and flat surface. If dropped, the screen can be damaged easily.

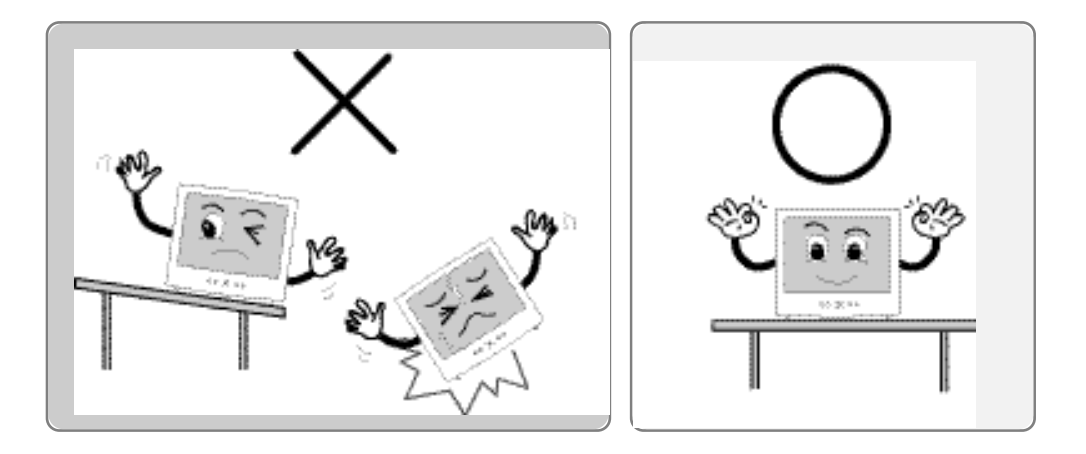

#### How to connect the power cord and the several cables to the LCD monitor.

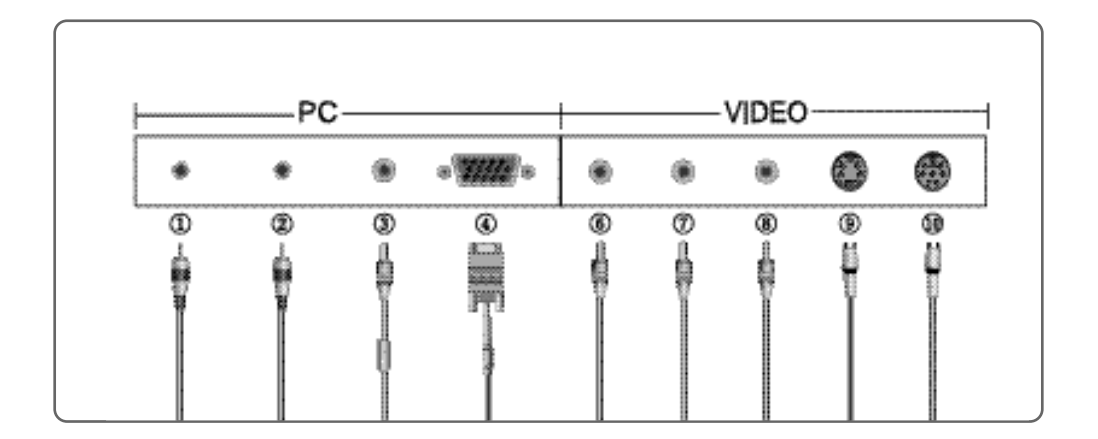

| No. | Name         | Cable connections         | No. | Name     | Cable connections       |
|-----|--------------|---------------------------|-----|----------|-------------------------|
| 1   | PC AUDION IN | Speaker Cable             | 6   | VIDEO1   | DVD/VCR Cable (Yellow)  |
| 2   | SPK OUT      | External Speaker Cable    | 7   | AUDIO(R) | Audio output(R) (Red)   |
| 3   | DC12V        | DC Adaper                 | 8   | AUDIO(L) | Audio output(L) (White) |
| 4   | PC           | 15-pin D-Sub Signal Cabie | 9   | VIDEO2   | S-Videl Cable           |
|     |              |                           | 10  | Ext      | External TV BOX         |

#### **Connecting Your LCD Monitor**

#### Connecting your PC system

- 1. Connect the 15-pin D-Sub Signal Cable from PC to No.4.
- 2. If you use a speaker, connect the Audio Cable from PC to No.1.
- 3. If you use a headphone and earphone, connect the Headphone Cable from PC to No.2.

Connecting your AV(DVD, VIDEO, CAMCODER) & TV

- 1. Connect the DVD/VCR Cable from PC to No.6, No.7 and No.8.
- 2. Connect the external TV box cable to NO.10.
- 3. Connect the S-Video cable to NO.9.

#### FCC RF INTERFERENCE STATEMENT

#### NOTE :

This equipment tas been tested and found to comply with the limits for a Class A digital device, pursuant to part 15 of the FCC Rules. These limits are designed to provide reasonable protection against harmful interference when the equipment is operated in a commercial environment. This equipment renerates, uses, and can radiate radio frequency energy and, if not installed and used in accordance with the instruction manual, may cause harmful interference to redio commucations. Operation of this equipment in a residential area is likely to cause harmful interference in which case the will be required to correct the interference at his own expense.

#### Connecting for TV

Connect the external TV Box to Monitors Ext. jack

Connect the antenna cable to the external TV Box from wall antenna jack same as the below the picture

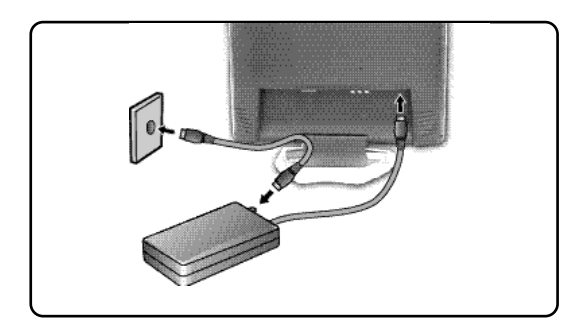

#### Plug & Play

The adoption of the new VESA Plug and Play solution eliminates complicated and time consuming setup. It allows you to install your monitor in a Plug and Play compatible system without the usual hassles and confusion. Your PC system can easily identify and configure itself for use with your display. This monitor automatically tells the PC system its Extended Display Identification Data (EDID) using Display Data Channel (DDC) protocols so the PC system can automatically configure itself to use the flat panel display.

#### Warm-up Time

All LCD monitors need time to become thermally stable whenever you turn on the monitor after letting the monitor be turned off for a couple of hours. Therefore, to achieve more accurate adjustments for parameters, allow the LCD monitor to be warmed up for at least 20 minutes before making any screen adjustments.

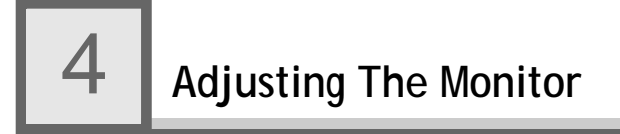

#### **The Function Control Buttons**

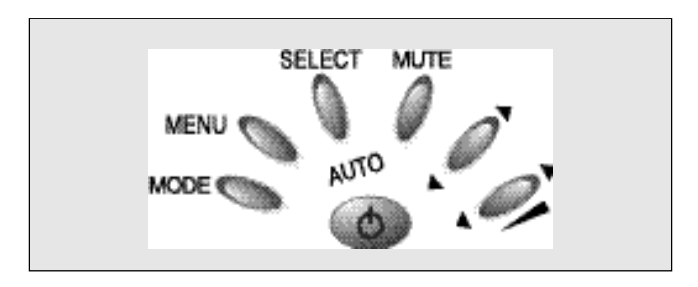

#### How to use the function Key.

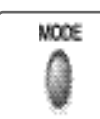

You can change the display bnode (PC Video S-Video TV)

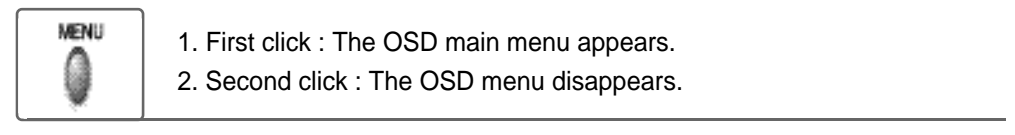

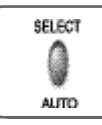

1. Select a command function.

2. When you push Auto button, this will optimize image quality automatically.

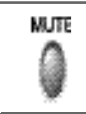

Volume On/Off button.

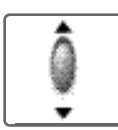

Move the on-screen highlighted command item to the next one.

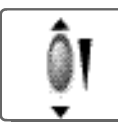

- 1. You can adjust the volume
- 2. Increase / Decrease the current option value.

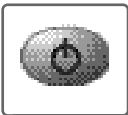

Power On/Off toggle button.

#### Main OSD Menu

When you push the menu button, you can see below main OSD menu.

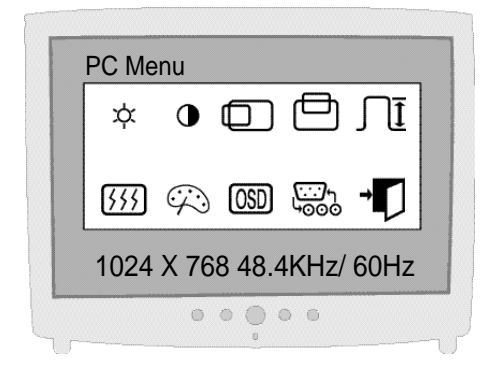

| \$                                 | Brightness : Adjusting Brightness                 |
|------------------------------------|---------------------------------------------------|
| •                                  | Contrast : Adjusting Contrast                     |
|                                    | H-Position : Adjusting Horizontal position        |
| ≞                                  | V-Position : Adjusting Vertical position          |
| ſĪ                                 | Clock : Adjusting Clock                           |
| 555                                | Phase : Adjusting Phase                           |
| $\overline{\langle \cdot \rangle}$ | Color : Adjusting Color                           |
| OSD                                | OSD function : H, V-Position, Language, off timer |
|                                    | : Select input                                    |
| -                                  | Exit Menu                                         |

#### COLOR

The tone of color can be changed form bluish white to reddish white.

Color1 - Blue type

Color2 - Red type

RED, GREEN, BLUE - You can adjust red, green and blue values that you want.

| COLO   | R 1              |
|--------|------------------|
| COLO   | R 2              |
| USER   | COLOR            |
| 1024 X | 768 48.4KHz/ 60H |

#### **USER COLOR**

Red Gain / Green Gain / Blue Gain : You can adjust red, green and blue values that you want

| RED GAI | N           |  |
|---------|-------------|--|
| GREEN ( | <b>JAIN</b> |  |
| BLUE GA | IN          |  |
| EXIT    |             |  |
|         |             |  |

#### **OSD FUNCTION**

- Sets the OSD menu display position.
- H-Position : Moves the OSD menu to the horizontal direction.
- V-Position : Moves the OSD menu to the vertical direction.
- Language : Select OSD language. (English, Espanol, Francais, Deutsch, Italiano)
- Off timer : OSD display time.

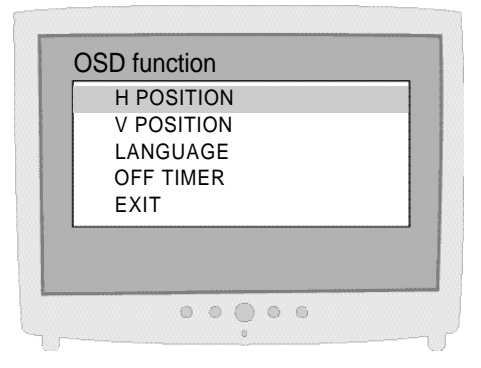

#### VIDEO

Apply Video function to Monitor.

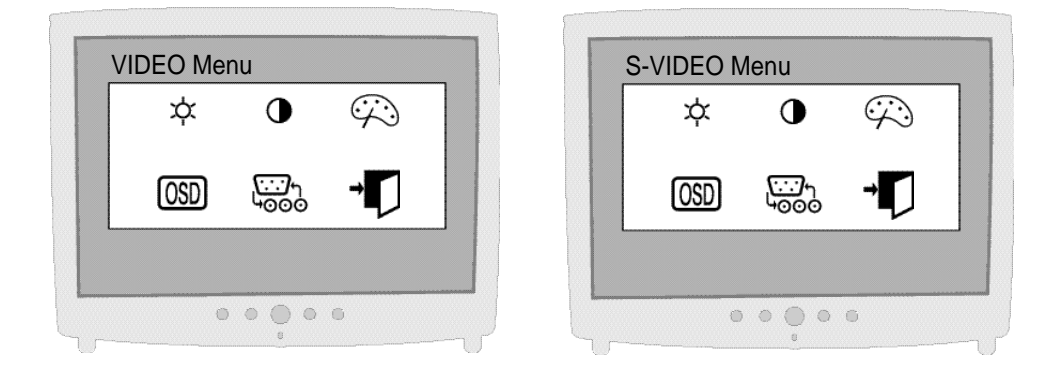

| ¢                                         | BRIGHTNESS : Adjusting Brightness                 |
|-------------------------------------------|---------------------------------------------------|
| •                                         | CONTRAST : Adjusting Contrast                     |
| $\tilde{\boldsymbol{\boldsymbol{arphi}}}$ | COLOR : Adjusting Color                           |
| OSD                                       | OSD FUNCTION : H, V-Position, Language, off timer |
|                                           | SELECT INPUT                                      |
| -                                         | EXIT MENU                                         |

Color

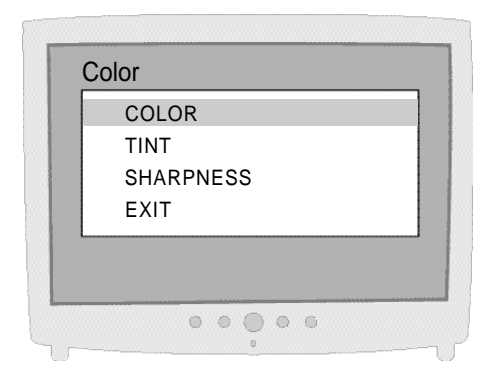

- COLOR : Adjust color intensity of the VIDEO.
- TINT : Adjust a color tone of the VIDEO.
- SHARPNESS : Make image of the VIDEO looked sharper.

#### ΤV

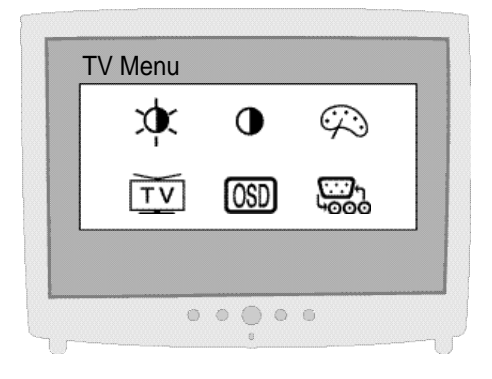

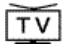

Channel: TV

#### Channel

- AIR/CATV : Select AIR or CATV.
- AUTOSEARCH: Search the channel automatically. (SELECT button button : select channel SELECT button (ADD/DEL))
- MANUAL SETTING : Search the channel manually.
- FINE ADJUSTM : Adjust image quality of the TV.

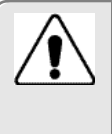

The mode button can adjust Input Source by hot key. In this case, the mode change time spend 2~3sec.

#### Appendix A. Display Modes

| Mode | Resolution | Horizontal<br>Frequency(KHz) | Vertical<br>Frequency(Hz) | Pixel Clock<br>Frequency(MHz) | Sync<br>Polarity(H/V) |
|------|------------|------------------------------|---------------------------|-------------------------------|-----------------------|
|      | 720 X 400  | 31.468                       | 70.087                    | 28.322                        | -/+                   |
| VGA  |            | 31.468                       | 59.940                    | 25.175                        | -/-                   |
|      | 640 X 480  | 35.000                       | 66.670                    | 30.240                        | -/-                   |
|      |            | 37.500                       | 75.000                    | 31.500                        | -/-                   |
| SVGA |            | 37.879                       | 60.300                    | 40.000                        | +/+                   |
|      | 800 X 600  | 48.077                       | 72.188                    | 50.000                        | +/+                   |
|      |            | 46.875                       | 75.000                    | 49.500                        | +/+                   |
| XGA  | 1024 X 768 | 48.363                       | 60.004                    | 65.000                        | -/-                   |
|      |            | 56.476                       | 70.000                    | 75.000                        | -/-                   |
|      |            | 60.023                       | 75.029                    | 78.750                        | +/+                   |

The optimal resolution is 1024\*768/60Hz.

### Appendix B. 15-pan D-Sub Connector

Input signal : Analog RGB 15-pin D-Sub connector

| Pin No. | Signal Name        | Pin No. | Signal Name         | Pin No. | Signal Name     |
|---------|--------------------|---------|---------------------|---------|-----------------|
| 1       | Analog Red Input   | 6       | Analog Red Ground   | 11      | Ground          |
| 2       | Analog Green Input | 7       | Analog Green Ground | 12      | DDC Data        |
| 3       | Analog Blue Input  | 8       | Analog Blue Ground  | 13      | Horizontal Sync |
| 4       | Ground             | 9       | No Connect          | 14      | Vertical Sync   |
| 5       | DDC Ground         | 10      | Sync Ground         | 15      | DDC Clock       |

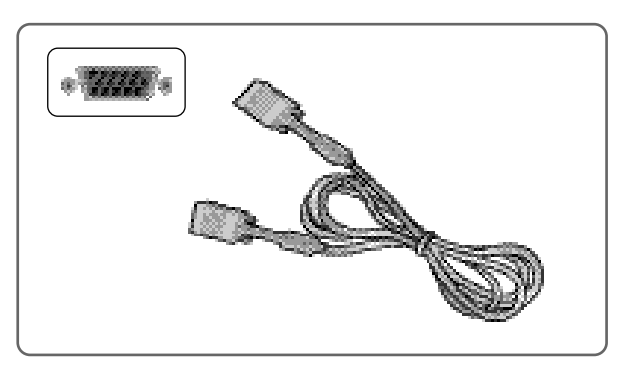

15pin D-Sub Signal Cable

#### Appendix C. DPMS Power Saving Mode

This monitor has a built-in power management system called DPMS Power Saving Mode. This system saves energy by switching your monitor into a low-power mode when it has not been used for a certain period of time. The available modes are "ON", "Standby", "Suspend", and "OFF".

| State           | Signal   |          |         | Power           | Recovery       | LED Color and   |
|-----------------|----------|----------|---------|-----------------|----------------|-----------------|
| State           | H-sync   | V-sync   | RGB     | Consumption     | Time           | Operting status |
| ON              | Active   | Active   | Active  | Under<br>30Watt | -              | Green           |
| Stanby<br>mode  | Inactive | Active   | Blanked | Loop            |                | Amber           |
| Suspend<br>mode | Active   | Inactive | Blanked | than<br>5Watt   | Within<br>2Sec | Amber           |
| OFF             | Inactive | Inactive | Blanked | owall           |                | Amber           |

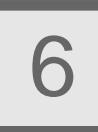

| What you see                                                                                     | Suggested Actions                                                                                                    |
|--------------------------------------------------------------------------------------------------|----------------------------------------------------------------------------------------------------|
| Screen is blank and power indictor is off                                                        | Ensure that the power cord is firmly connected and the LCD monitor is on.                                                                                                    |
| "out of range" message                                                                           | <ul> <li>Check the maximum resolution and the frequency of the video adaptor.</li> <li>Compare these values with the data in the Display Modes Timing Chart.</li> </ul>                                                                                                    |
| "No signal input" message                                                                        | <ul> <li>Ensure that the signal cable is firmly connected to the PC or video sources.</li> <li>Ensure that the PC or video sources are turned on.</li> </ul>                                                                                                    |
| Image is not stable and may appear to vibrate                                                    | <ul> <li>Check that the display resolution and frequency from your<br/>PC or video board is an available mode for your monitor.<br/>On your computer check : Control Panel, Display, Settings</li> <li>Note : Your monitor supports multiscan display functions<br/>within the following frequency domain:</li> </ul> |
| The image is too light or too dark                                                               | <ul><li>Adjust the Brightness and Contrast.</li><li>Refer to the Brightness/Contrast</li></ul>                                                                                                    |
| The image color is not good                                                                      | <ul><li>Adjust the Color</li><li>Refer to the Color</li></ul>                                                                                                    |
| Image is not centered on the screen                                                              | Executes Auto Configuration.                                                                                                    |
| Screen is blank and power indicator<br>light is steady amber or blinks<br>every 0.5 or 1 seconds | <ul> <li>The monitor is using its power management system.</li> <li>Move the computer's mouse or press a key on the key-<br/>board.</li> </ul>                                                                                                    |

#### Appendix A. Specifications

| Panel                | Туре          | TFT active matrix                              |
|----------------------|---------------|------------------------------------------------|
|                      | Size          | 15 inch                                        |
|                      |               | 304.1mm × 228.1mm                              |
|                      | Pixel Pitch   | 0.297mm × 0.297mm                              |
|                      | Display Color | 8-bit (16,777,216 colors)                      |
| Display              | Basic         | 1024 × 768@60Hz                                |
| Resolution           | Maximum       | 1024 × 768@75Hz                                |
| Frequency            | Horizontal    | 31.5~60KHz                                     |
|                      | Vertical      | 56~75Hz                                        |
| Sync Signal          |               | TTL, P. or N.                                  |
| Connectors           |               | D-Sub 15pin connector                          |
|                      |               | Speaker Input / Headphone Output (Audio Cable) |
|                      |               |                                                |
|                      |               | Audio Cable                                    |
|                      |               | RCA Cable                                      |
|                      |               | S-Video Cable                                  |
|                      |               | External TV Box                                |
| Tilting Degree (U/D) |               | Degree                                         |
| Plug&Play            |               | VESA DDC 1/2B                                  |
| Power                | Input         | 90~265VAC                                      |
|                      | Output        | Adapter DC 12V, 3A                             |
|                      | Consumption   | Under 30W                                      |
|                      | Standby mode  | 5W less                                        |
| Power Management     |               | VESA DPMS                                      |
| Environmental        | Temperature   | 0~40 ℃ (32 뚜~104 뚜)                            |
| Consideration        | Humidity      | 90% less                                       |
| Dimensions           | Outside       | 435mm(W) × 425mm(H) × 241mm(D)                 |
| Weight               | Monitor       | 4.0kg                                          |
|                      | Carton        | 2.5kg                                          |

The specification of this monitor is subject to be changed without notice to improve performance.

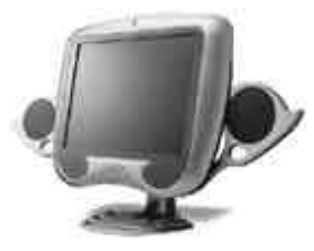

0001100-0111 - 0110

WOO YOUNG Telecom CO.,LTD. http://www.wyt.co.kr

Application of the second second second second second second second second second second second second second s